## Procedure for Windows Update function update (1709)

[Introduction]

- $\boldsymbol{\cdot}$  Internet connection is required.
- Approximately 50 GB free space in drive C is required.
- The update may require some time to complete.
- Please make sure the installed anti-virus software is compatible with Windows 10 Fall Creators Update (1709).
- \* NOD32 is compatible with V11.0.149.0 or later, V10. 1.235.1 or later, and V9.0.425.1 or later.

## [How to install Win10UpdatePatch.exe]

- 1. Checking your version of Windows10
- Press the [R] key while holding down the Windows key or click [Start] [Windows System] [Run].

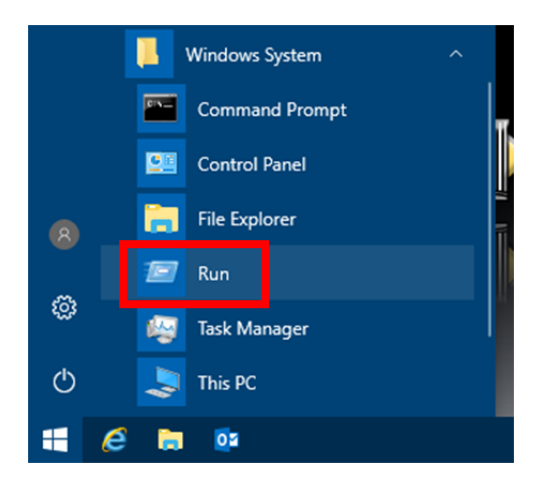

1.2. Enter [winver] for [Open] in [Run] window and then click [OK].

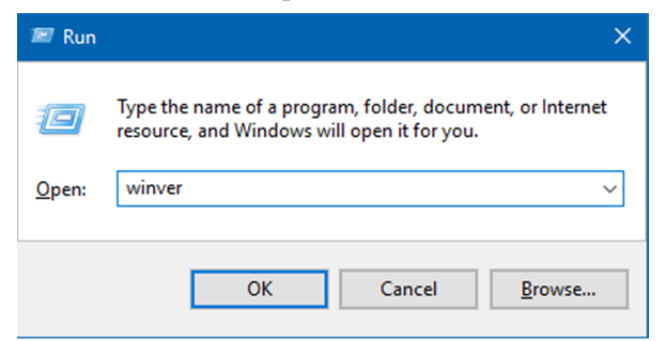

1.3. Confirm your version of Windows10 in the displayed dialog box.

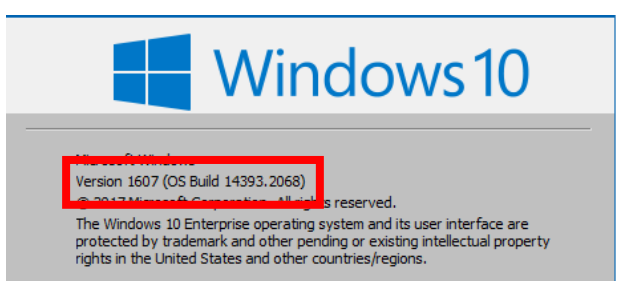

1.4. If the version is [1709], proceed to the step 6.

- 2. Canceling the paused function update program
- 2.1. Start up [Win10UpdatePatch.exe].

The message [Run this file?] is displayed. Click [Yes].

Following window is displayed. Click [Clear Pause/Preparation for Feature Update].

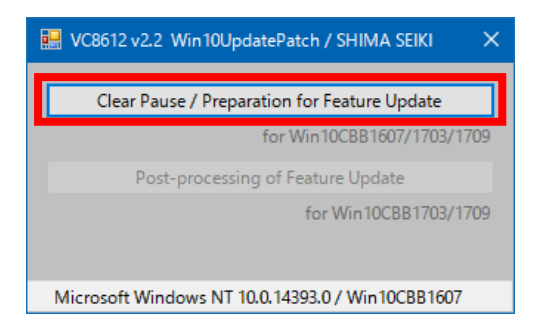

2.2. When it is run correctly, the message [Successful completion.] is displayed. Click [OK] to close the menu.

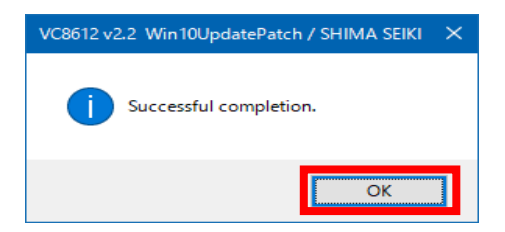

Now the paused function updates is canceled by running [Win10UpdatePatch.exe], and function updates of the latest version (1709) can be applied.

If you continue to use in this state, update is prepared in the task schedule of Windows. When function update is prepared, the message shown in step 4.1. is displayed. (May be shown past the next day)

To update immediately, proceed to the step 3.

- 3. Confirming Windows Update
- 3.1. Click [Start] [Settings].

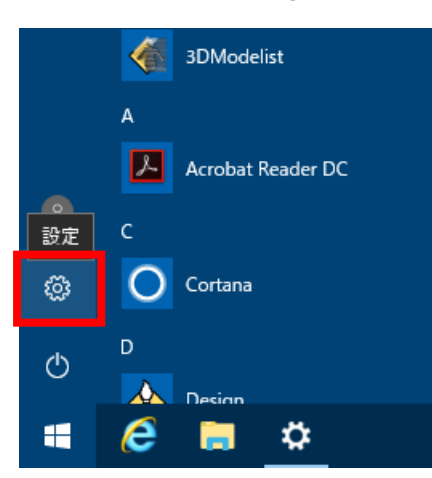

3.2. Click [Update & security].

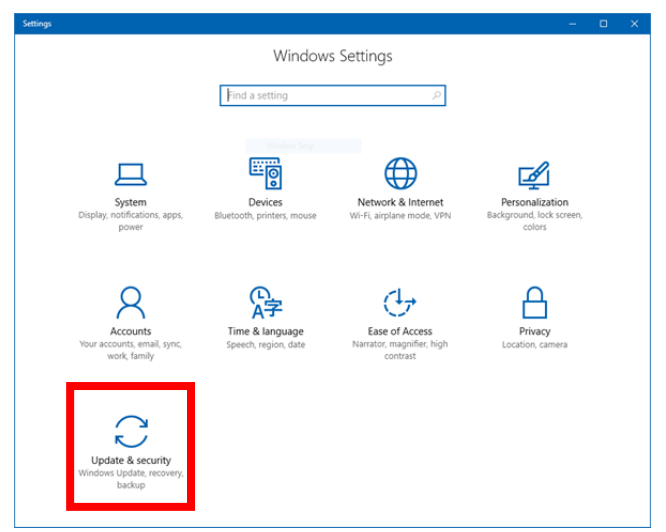

3.3. Select [Windows Update] and then click [Check for updates].

| ÷                 | Settings         |                                                                                                    |
|-------------------|------------------|----------------------------------------------------------------------------------------------------|
|                   | Home             | Update status                                                                                                    |
| Update & security |                  | Check for updates                                                                                                    |
| 0                 | Windows Update   | Update history                                                                                                    |
| •                 | Windows Defender |                                                                                                    |
| ₹                 | Backup           | Update settings                                                                                                    |
| ŝ                 | Decouper         | Available updates will be downloaded and installed automatically, except over metered<br>connections (where charges may apply) |

When [Check for updates] is started, you can close this window.

When preparation of function update is completed, the message shown in step 4.1. is displayed. It may take 4 or more hours from the beginning of [Check for update] to completion of preparation for updating. (Dependent upon network environment.)

Some error may occur during preparation for updating. In that case, the solution depends on the error code. Refer to the support site of Microsoft Corp.

## [Example of error]

In the following case, [Error code: 0x8024402f] indicates that there was no normal response from the server due to network environment, etc. (Access concentration to a server, etc.) When this [Error code: 0x8024402f] occurs, wait for a while (An hour or more is recommended.) or try again some other time.

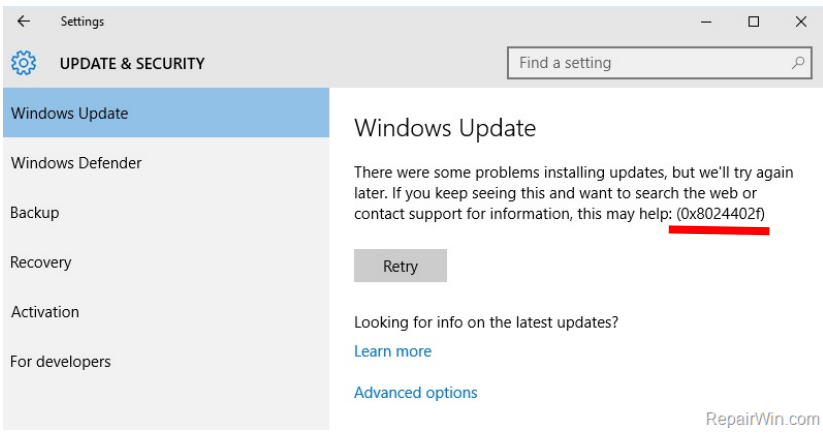

- 4. Applying update program
- 4.1. When preparation of update program is complete, the following message is displayed.

| Important upda                                                                                                    | tes are pendin | g               |             |  |
|----------------------------------------------------------------------------------------------------|----------------|-----------------|-------------|--|
| The newest Windows feature update is ready to install. We need you to kick it off. With new features and apps, this one could take a little longer than other updates. |                |                 |             |  |
| Ready? Restart now. Not ready? Pick a time that works for you.                                                                                                    |                |                 |             |  |
|                                                                                                    | Pick a time    | Remind me later | Restart now |  |

If this message is displayed during operation, click [Remind me later] and save the data. Execute [Restart manually] in step 4.2.

If you click [Restart now], the data will not be guaranteed.

4.2. When using [Restart manually] Click [Start] – [Power].

| Sleep              | Sleep                             |  |  |  |  |  |
|--------------------|-----------------------------------|--|--|--|--|--|
| Updat              | Update and shut down              |  |  |  |  |  |
| Shut d             | Shut down                         |  |  |  |  |  |
| Update and restart |                                   |  |  |  |  |  |
| Restart            |                                   |  |  |  |  |  |
| Ф                  | Connect                           |  |  |  |  |  |
|                    | Contact Support                   |  |  |  |  |  |
|                    | $\mathcal{P}$ Type here to search |  |  |  |  |  |

Click [Update and restart] to start updating the program. Then, [Restart] is automatically performed as many times as needed.

Click Update and shut down] to start updating the program. The system will then shut down automatically. When starting up next time, updating continues and automatically restarts as many times as needed.

## [NOTICE]

Do not turn off the power while updating. (The system may not operate correctly.)

It will take approximately 30 minutes to complete the update. SDS-ONE APEX3 design system cannot be used during this time. 4.3. When the update is complete and the design system starts up, the following screen is displayed. Confirm the settings and click [Accept], then desktop screen is displayed.

| Microsoft puts you in control or your privacy. Choose your settings,                                                                                                    | then select 'Accept' to save them. You can change these settings at any time.                                                                                                    |
|----------------------------------------------------------------------------------------------------|----------------------------------------------------------------------------------------------------|
| ocation<br>et location-based experiences like local weather and directions to your<br>workin places. Let Windows & apps request your location, and send<br>discussifi location data to help improve location services.<br>On | Speech recognition<br>You can't Lift to Cortains or apps from the Store.                                                                                                    |
| Negnostica<br>It the basic level, you'll be sending Microsoft less data to help fix errors<br>ou encounter.<br>Data:                                                                                                    | Tailored experiences with disgnostic data<br>Get more relevent tips and recommendations to taker Microsoft products<br>and services for your heads. Let Microsoft use your disgnostic data to make<br>this work: |
| talement Ads<br>The number of ads you see won't change, but they may be less relevant to<br>po.<br>orr                                                                                                    | Select Learn more' for info on the above settings, how Windows Defender<br>SmartScreen works, and the related data transfers and uses.                                                                           |
|                                                                                                    |                                                                                                    |

(In the case of domain environment, this screen may not be displayed.)

- 5. Confirming version of Windows10
- 5.1. In the same way as step 1, press the [R] key while holding down the Windows key or click [Start] – [Windows System] – [Run].

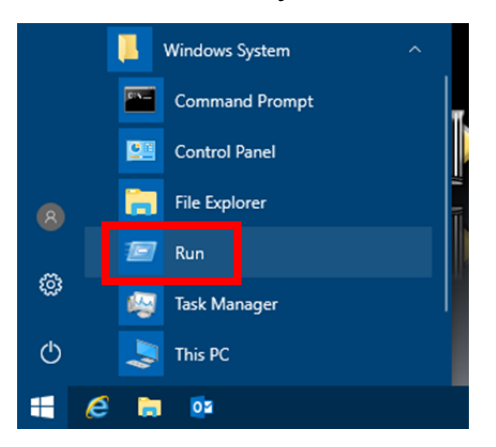

5.2. Enter [winver] for [Open] in [Run] window and then click [OK].

| 📨 Run         | ×                                                                                                    |
|---------------|----------------------------------------------------------------------------------------------------|
| ٨             | Type the name of a program, folder, document, or Internet resource, and Windows will open it for you. |
| <u>O</u> pen: | winver ~                                                                                              |
|               | OK Cancel <u>B</u> rowse                                                                              |

5.3. Confirm that the version of Windows10 is [1709] in the displayed dialog box.

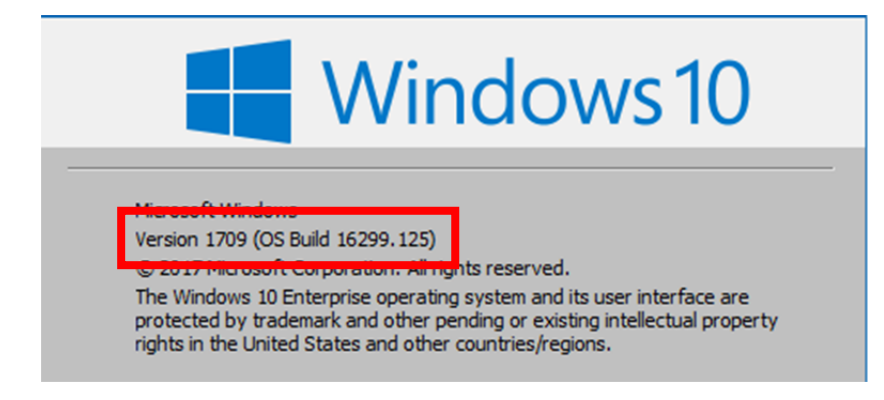

- 6. Standard setting for SHIMA SEIKI
- 6.1. Start up [Win10UpdatePatch.exe].

The message [Run this file?] is displayed. Click [Yes].

Following window is displayed. Click [Post-processing of Feature Update].

| 🔛 VC8612 v2.2 Win10UpdatePatch / SHIMA SEIKI 🛛 🗙 |  |  |
|--------------------------------------------------|--|--|
| Clear Pause / Preparation for Feature Update     |  |  |
| for Win10CBB1607/1703/1709                       |  |  |
| Post-processing of Feature Update                |  |  |
| for Win10CBB1703/1709                            |  |  |
| Microsoft Windows NT 10.0.16299.0 / Win10CBB1709 |  |  |

6.2. When it is run correctly, the message [Successful completion.] is displayed. Click [OK] to close the menu.

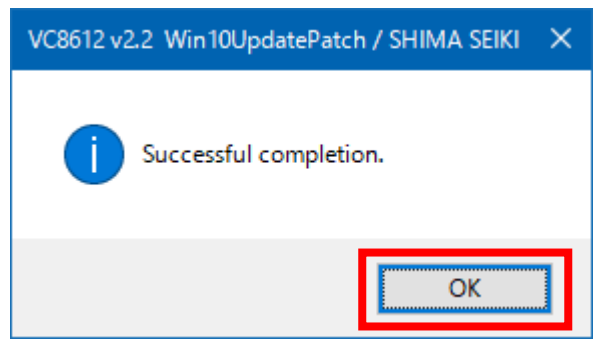

Standard setting for SHIMA SEIKI design system is now complete.